# NEC

# Express5800 シリーズ ESMPRO<sup>®</sup>/ACB1ade 管理オプション Ver5.0

UL1046-404 UL1046-H404 UL1046-J404

セットアップカード

## ごあいさつ

このたびは ESMPRO/ACB1ade 管理オプション Ver5.0をお買い上げ頂き、誠にありが とうございます。

本書は、お買い上げ頂きましたセットの内容確認、セットアップの内容、注意事項 を中心に構成されています。 ESMPRO/ACB1ade 管理オプション Ver5.0をお使いになる 前に、必ずお読みください。

Microsoft、Windows、Windows Server、Hyper-V は、米国 Microsoft Corporation の米国お よびその他の国における登録商標です。

CLUSTERPRO、ESMPROは、日本電気株式会社の登録商標です。

Smart-UPS、PowerChute、APC は、Schneider Electric Industries SAS またはその関連会社 の登録商標または商標です。

その他の会社および製品の名称は、総てそれぞれの所有する登録商標または商標です。

## 目次

| 第1章 | 製品内容                                 | 4  |
|-----|--------------------------------------|----|
| 第2章 | セットアップの準備                            | 5  |
| 2.1 | ESMPRO/ACBlade 管理オプションのセットアップ環境      | 5  |
| 2.2 | Express5800/BladeServer へのセットアップに関して | 7  |
| 2.3 | Express5800/BladeServerのHWセットアップに関して | 8  |
| 第3章 | セットアップの方法                            |    |
| 3.1 | ESMPRO/ACBlade 管理オプションのインストール        |    |
| 3.2 | ESMPRO/ACBlade 管理オプションのアンインストール      |    |
| 第4章 | Express5800/BladeServerをマルチサーバ構成へ登録  | 21 |
| 4.1 | インストール済みのACサービスと連携しての登録              | 21 |
| 4.2 | サーノシン手動登録                            |    |
| 第5章 | Express5800/BladeServerを使ったマルチサーバ構成例 | 29 |
| 5.1 | 構成例(1)                               |    |
| 5.2 | 構成例(2)                               |    |
| 5.3 | 構成例(3)                               | 31 |
| 5.4 | 構成例(4)                               |    |
| 5.5 | 構成例(5)                               |    |
| 第6童 | DeploymentManagerを使ったインストール方法        | 34 |

## 第1章 製品内容

ESMPRO/ACB1ade 管理オプション Ver5.0のパッケージの内容は、製品同梱の「構成 品表」に含まれています。

添付品が全部そろっているかどうか、確認してください。

### 第2章 セットアップの準備

ESMPRO/ACBlade 管理オプションは ESMPRO/AutomaticRunningController、ESMPRO/AC Enterprise のオプション製品です。ESMPRO/ACBlade 管理オプション Ver5.0 をご使用になるためには、ESMPRO/AutomaticRunningController Ver5.0 、ESMPRO/AC Enterprise Ver5.0 も併せてセットアップが必要です。

#### 2.1 ESMPRO/ACB lade 管理オプションのセットアップ環境

ESMPRO/AC管理オプションをセットアップするためには、次の環境が必要です。

① ハードウェア

<サーバ>

・対象機種
 ・メモリ
 : Express5800シリーズ、iStorage NSシリーズ
 : 2.5 MB以上
 ESMPRO/AutomaticRunningController、
 ESMPRO/AC Enterpriseと合計すると6.0 MB以上 ※1

ESMPRO/AC Enterpriseと合計するとり、UMB以上 ※1

・固定ディスクの空き容量: 3.0 MB以上

ESMPRO/AutomaticRunningController、 ESMPRO/AC Enterpriseと合計すると22.0MB以上

※1 連動端末にVMware ESXiを登録した場合、6.0MB+40MB以上のメモリが必要となります。

<クライアント>

- ・対象機種
   : PC98-NXシリーズ、PC-AT互換機、Express5800シリーズ
- ・メモリ
   : 2.5MB以上
- ・固定ディスクの空き容量: 7.0 MB以上

#### ② ソフトウェア

<サーバ>

Windows Server 2012 R2 Standard/Datacenter Windows Server 2012 Standard/Datacenter Windows Server 2008 R2 Standard/Enterprise Windows Server 2003 R2 Standard Edition/Enterprise Edition/Small Business Server Windows Server 2003 Standard Edition/Enterprise Edition/Datacenter Edition/Small Business Server Windows Storage Server 2008 R2 Windows Storage Server 2008 Windows 8 Pro Windows 7 Professional Windows Vista Business Windows XP Professional Vindows XP Professional

Windows Server 2012 R2 Standard/Datacenter Windows Server 2012 Standard/Datacenter Windows Server 2008 R2 Standard/Enterprise Windows Server 2008 Standard/Enterprise Windows Server 2003 R2 Standard Edition/Enterprise Edition/Small Business Server Windows Server 2003 Standard Edition/Enterprise Edition/Datacenter Edition/Small Business Server Windows 8 Pro

Windows 7 Professional

Windows Vista Business

Windows XP Professional

\* AMC (AC Management Console)機能によりマルチサーバ構成で制御される被制 御サーバ(連動サーバ)には、ESMPRO/AC Enterprise マルチサーバオプション がセットアップされている必要があります。 連動サーバがExpress5800/BladeServerシリーズの場合は、連動サーバには ESMPRO/ACBlade マルチサーバオプションがセットアップされている必要があ ります。

最新の動作環境については、本製品のご紹介サイトでご確認ください。URL 情報は製品添付品を ご確認ください。

#### 2.2 Express5800/BladeServerへのセットアップに関して

Express5800/BladeServerへESMPRO/ACBlade 管理オプション、 ESMPRO/AutomaticRunningController、ESMPRO/AC Enterpriseをセットアップする方法として、 2通りの方法があります。ご利用の環境に応じて選択してください。

- I. WebSAM DeploymentManager(以降、DeploymentManager と記載)のアプリケーションの自動インストール機能を利用して、OS インストール時に自動インストールする方法。
  - →「第6章 DeploymentManager を使ったインストール方法」の項を参照してください。
     ESMPRO/ACB1ade 管理オプション、ESMPRO/AutomaticRunningController、
     ESMPRO/AC Enterprise を一括して OS インストール時にモジュールをインストールできます。
- II. Express5800/BladeServer に CRT、キーボード、マウス、CD-ROM ドライブを接続してローカルインストールする方法。
  - →「Express5800/BladeServer シリーズ ユーザーズガイド」を参照して、 Express5800/BladeServer に CRT、キーボード、マウス、CD-ROM ドライブを 接続し、Express5800/BladeServer から CD-ROM ドライブがアクセス可能な状 態にします。
     その後「第3章 セットアップの方法」に従ってセットアップしてください。

#### 2.3 Express5800/BladeServerのHWセットアップに関して

(1) システムBIOSの設定に関して

Express5800/BladeServerをESMPRO/AutomaticRunningController製品群で自動運転するために必要な設定を行ってください。

システムBIOSの変更方法に関しては、Express5800/BladeServerシリーズ本体装置に添付のマニュアルを参照してください。

(ア)AC-LINKの設定

ブレード収納ユニットにUPS装置を接続し、Express5800/BladeServerへESMPRO/ACBlade 管理オプションをインストールして制御サーバとして使用する場合は、[Power On]を設 定します。

Express5800/BladeServerへESMPRO/ACBlade マルチサーバオプションをインストールし、 連動サーバとして使用する場合は、[Stay 0FF]を設定します。

(イ)リモートパワーオンの設定

Wake On LANによる起動ができるように、BIOS設定においてWake On LANの設定を有効に してください。 サーバ基盤表面などに貼られた MAC addressを記載したシール、また はDeploymentManagerの設定情報などを確認して、MAC addressを確認/控えておいてく ださい。

(2) 制御サーバと連動サーバ間のネットワーク接続に関して リモートパワーオンが有効なLANポートにて制御サーバと連動サーバ間のネットワークを 接続してください。また、リモート管理モジュールをインストールした管理マシンから リモートでサーバ起動を行う場合は、管理マシンから接続されているネットワークをリ モートパワーオンが有効なLANポートに接続します。 (3) Express5800/BladeServerの収納位置を識別する位置情報に関して

ESMPRO/ACBlade 管理オプションでは、Express5800/BladeServerの収納位置を識別する 位置情報として、以下の情報を使用します。

- (ア) ラック番号
   → ブレード収納ユニットを格納するラックを識別する番号を指します。
   1から16の値を使用します。
   ラックごとに重ならないように設定します。
- (イ) ブレード収納ユニット番号
  - →ブレード収納ユニットを識別する番号(\*)を指します。 1から16の値を使用します。
    - \* ブレード収納ユニットを識別する番号は、ブレード収納ユニット前面右端に位置する筐体 ID スイッチ(ロータリスイッチ)が指す値(0からF)を10進数に変換後、1を加算した値を使用します。
      - 例:ロータリスイッチの値が0の場合、1
        - ロータリスイッチの値がFの場合、16

なお、SIGMABLADEのブレード管体など、管体IDスイッチ(ロータリスイッチ)が存在しないブレード収納ユニットを使用する場合は、他のブレード管体のユニット番号と重複しない、1~16の任意の数字を割り当ててください。

- (ウ) スロット番号
  - → CPU ブレードを挿入したスロット位置を指します。

「第4章 Express5800/BladeServerをマルチサーバ構成へ登録」において、以下の画面で Express5800/BladeServerの位置情報の設定、確認が必要になりますので、セットアップを 始める前に確認願います。

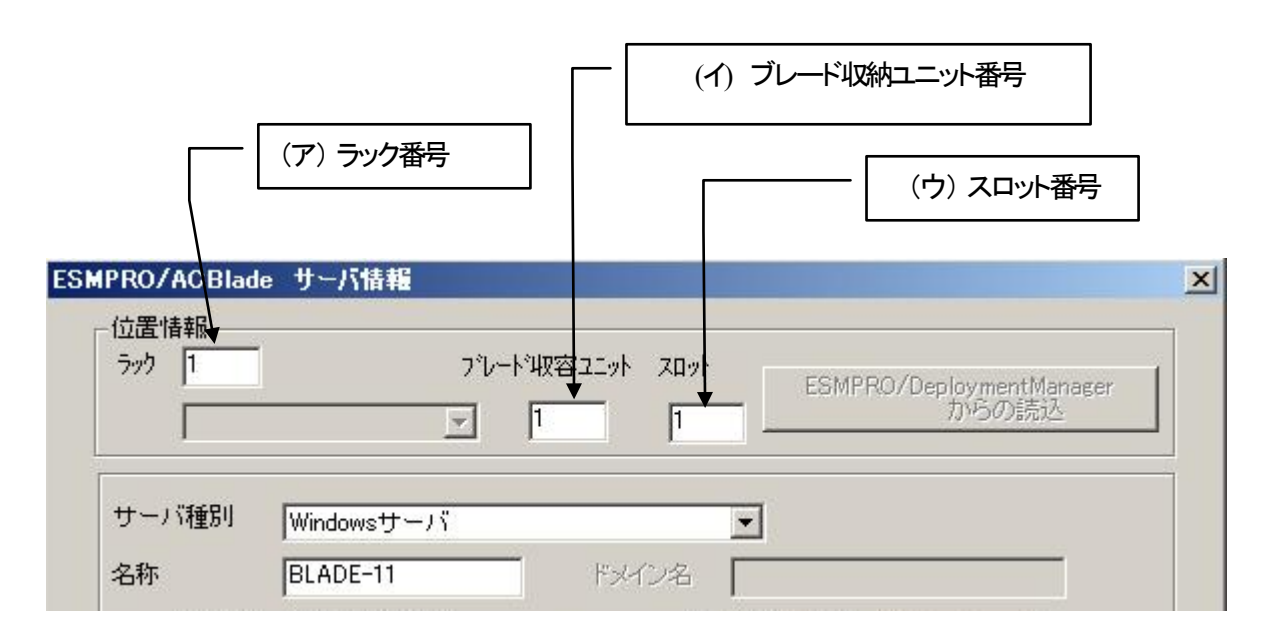

<u>注意</u>: Express5800/BladeServer以外のサーバの場合は、ラック:255、ブレード収納 ユニット:255、スロット:255を入力します。

## 第3章 セットアップの方法

#### 3.1 ESMPRO/ACBlade 管理オプションのインストール

#### <u>注意</u>

DeploymentManagerのアプリケーションの自動インストール機能を使用してESMPRO/ACBlade 管理 オプション(サーバ系製品)をインストールする場合、「第6章 DeploymentManagerを使ったインス トール方法」を参照してください。

- AdministratorもしくはAdministrator権限のあるユーザでコンピュータにログオンし、ラベル に『ESMPRO/AutomaticRunningController CD 2.0』と記載されているCD-ROMをCD-ROMドライブ にセットします。
- (2) CD-ROMドライブの『Setupac.exe』を起動します。

| ESMPRO/AutomaticRunningController関連製品                                           | セットアップ      |         |
|---------------------------------------------------------------------------------|-------------|---------|
| 動作を選択                                                                           |             |         |
| ◎ インストール                                                                        | 0 アン        | インストール  |
| ンストール/アンインストールを実施する製品を選択し、                                                      | チェックをつけてくださ | il 10   |
| お、インストール済に表示されている情報は以下のとおりです                                                    | す。          |         |
| <ul> <li>○…同じバージョンの製品がインストール済</li> <li>△…異なるバージョンの製品がインストール済(インストールさ</li> </ul> | れているバージョンを  | 併記〉     |
|                                                                                 |             |         |
| サーバ系製品群 クライアント系製品群                                                              |             |         |
| 製品名                                                                             | バージョン       | インストール済 |
| ESMPRO/AutomaticRunningController                                               | 5.0         | ○(5.0)  |
| ESMPRO/AC Enterprise                                                            | 5.0         | ○(5.0)  |
| ESMPRO/AC Advance                                                               | 5.0         | ×       |
| ■ESMPRO/ACBlade 管理オブション                                                         | 5.0         | ×       |
| □ESMPRO/AC MSCSオプション                                                            | 5.0         | ×       |
| ■ESMPRO/AC Enterprise マルチサーバオプション                                               | 5.0         | ×       |
| □ESMPRO/AC Advance マルチサーバオプション                                                  | 5.0         | ×       |
| □ESMPRO/ACBlade マルチサーバオプション                                                     | 5.0         | ×       |
| 1                                                                               |             |         |
|                                                                                 |             |         |
| 実行                                                                              |             | 終了      |

- (3) 「ESMPRO/ACB1ade 管理オプション」のセットアップには「サーバ系製品」と「クライアント 系製品」があります。
  - ◆ ESMPRO/ACB1ade 管理オプションのサーバ系製品をインストールする場合、「動作を選択」 のラジオボタンで「インストール」を選択したあと、サーバ系製品群タブの中から ESMPRO/ACB1ade 管理オプションを選択し、チェックを有効にします。

| 🎪 ESMPRO/AutomaticRunningController関連製品      | セットアップ     | ×       |
|----------------------------------------------|------------|---------|
| 41/1-4/3310                                  |            |         |
|                                              |            |         |
| ◎ インストール                                     | 070        | パンストール  |
|                                              |            |         |
| インストール/アンインストールを実施する製品を選択し、                  | チェックをつけてくだ | さい。     |
| なお、インストール済に表示されている情報は以下のとおりで                 | す。         |         |
| ○…同じバージョンの製品がインストール済                         |            |         |
| Δ…異なるバージョンの製品がインストール済(インストールさ     ×…まインフトール。 | 執ているバージョン  | を併記)    |
|                                              |            |         |
| サーバ系製品群(クライアント系製品群)                          |            |         |
| 製品名                                          | バージョン      | インストール済 |
| ESMPRO/AutomaticRunningController            | 5.0        | ○(5.0)  |
| ESMPRO/AC Enterprise                         | 5.0        | ○(5.0)  |
| ESMPRO/AC Advance                            | 5.0        | ×       |
| ▼ESMPRO/ACBlade 管理オブション                      | 5.0        | ×       |
| □ESMPRO/AC MSCSオプション                         | 5.0        | ×       |
| ■ESMPRO/AC Enterprise マルチサーバオプション            | 5.0        | ×       |
| ESMPRO/AC Advance マルチサーバオブション                | 5.0        | ×       |
| ■ESMPRO/ACBlade マルチサーバオブション                  | 5.0        | ×       |
|                                              |            |         |
|                                              |            | 447     |
| 美行 美行                                        |            | 終了      |
|                                              |            |         |

 ◆ ESMPRO/ACB1ade 管理オプションのクライアント系製品をインストールする場合、「動作を 選択」のラジオボタンで「インストール」を選択したあと、クライアント系製品群タブの中 からESMPRO/ACB1ade 管理オプションを選択し、チェックを有効にします。

| 🗞 ESMPRO/AutomaticRunningController関連                                           | 製品セットアップ       | ×                  |  |  |
|---------------------------------------------------------------------------------|----------------|--------------------|--|--|
| _ 動作を選択                                                                         |                |                    |  |  |
| ◎ インストール                                                                        | 0 アン・          | インストール             |  |  |
| インストール/アンインストールを実施する製品を選                                                        | 択し、チェックをつけてくださ | ર્ધ 1 <sub>0</sub> |  |  |
| なお、インストール済に表示されている情報は以下のとお                                                      | 5りです。          |                    |  |  |
| 〇…同じバージョンの製品がインストール済<br>ム…異なるバージョンの製品がインストール済(インストールされているバージョンを併記)<br>×…未インストール |                |                    |  |  |
| サーバ系製品群(クライアント系製品群)                                                             |                |                    |  |  |
| 製品名                                                                             | バージョン          | インストール済            |  |  |
| ESMPRO/AutomaticRunningController                                               | 5.0            | ×                  |  |  |
| ESMPRO/AC Enterprise                                                            | 5.0            | ×                  |  |  |
| ESMPRO/AC Advance                                                               | 5.0            | ×                  |  |  |
| ▼ESMPRO/ACBlade 管理オプション                                                         | 5.0            | ×                  |  |  |
|                                                                                 |                |                    |  |  |
|                                                                                 |                |                    |  |  |
| 実行                                                                              |                | 終了                 |  |  |

- (4) 「実行」ボタンを選択します。
- (5) 選択した製品のインストール確認メッセージが表示されますので、「はい」を選択します。

| ESMPRO/AutomaticRunningController セットアップ                                       | × |
|--------------------------------------------------------------------------------|---|
| 以下製品のインストール処理を行います。<br>よろしいでしょうか?<br><サーバ系製品><br>ESMPRO/ACBlade 管理オブション Ver5.0 |   |
| (はい(Y) いいえ(N)                                                                  |   |

(6) サーバ系製品を選択した場合、ライセンスキーの入力が促されますので、ライセンスキーを入力し、「OK」ボタンを選択します。

| ESMPRO/AC関連製品セットアップ                             | ×     |  |  |  |
|-------------------------------------------------|-------|--|--|--|
| 次の製品のソフトウェアライセンスキーに記載されているライセンスキーを入力し<br>てください。 |       |  |  |  |
| ESMPRO/ACBlade 管理オプション Ver5.0                   |       |  |  |  |
|                                                 |       |  |  |  |
| ļ – ļ                                           | -     |  |  |  |
|                                                 |       |  |  |  |
| ОК                                              | キャンセル |  |  |  |

- (7)ファイルの転送が開始されます。
- (8) 次の画面が表示されたら、インストールの完了です。「完了」ボタンを選択します。

| ESMPRO/ACBlade 管理オブション | セットアップ*                                                                                  |
|------------------------|------------------------------------------------------------------------------------------|
|                        | InstallShield Wizard の完了                                                                 |
|                        | セットアッフ"は、コンビュータへのESMPRO/ACBlade 管理オプションのインストール<br>を完了しました。フログラムを使用する前に、コンビュータを再起動してください。 |
|                        |                                                                                          |
|                        | < 戻る(B) <b>たて</b> キャンセル                                                                  |

(9) 最初の画面に戻り、ESMPRO/ACBlade 管理オプションのインストール済欄に〇およびバージョンが表示されていることを確認します。

<サーバ系製品インストール後の画面>

| 🎪 ESMPRO/AutomaticRunningController関連製品                                                                                          | 品セットアップ                    | ×                               |  |  |
|----------------------------------------------------------------------------------------------------|----------------------------|---------------------------------|--|--|
| -動作を選択                                                                                                    | 072                        | インストール                          |  |  |
| インストール/アンインストールを実施する製品を選択し、チェックをつけてください。<br>なお、インストール済に表示されている情報は以下のとおりです。<br>〇…同じバージョンの製品がインストール済                               |                            |                                 |  |  |
| △…異なるバージョンの製品がイソストール済(インストール<br>×…未インストール<br>サーバ系製品群<br>しクライアント系製品群                                                              | きれているバージョンを<br>バージョン       | 2(井記) インストール済                   |  |  |
| ■ESMPRO/AutomaticRunningController<br>■ESMPRO/AC Enterprise<br>■ESMPRO/AC Advance                                                | 5.0<br>5.0<br>5.0<br>5.0   | O(5.0)<br>O(5.0)<br>×<br>O(5.0) |  |  |
| ESMPRO/AC MSCS/Jyay       ESMPRO/AC Enterprise マルチサーバオブション       ESMPRO/AC Advance マルチサーバオブション       ESMPRO/AC Blade マルチサーバオブション | 5.0<br>7 5.0<br>5.0<br>5.0 | ×<br>×<br>×<br>×                |  |  |
|                                                                                                    |                            | 終了                              |  |  |

<クライアント系製品インストール後の画面>

| 🛞 ESMPRO/AutomaticRunningController関連                                           | 製品セットアップ       | ×       |  |  |
|---------------------------------------------------------------------------------|----------------|---------|--|--|
|                                                                                 |                |         |  |  |
| © <u>772F-11</u>                                                                | 0 7V-          | シストール   |  |  |
| インストール/アンインストールを実施する製品を選                                                        | 択し、チェックをつけてくださ | 6 10    |  |  |
| なお、インストール済に表示されている情報は以下のと                                                       | らりです。          |         |  |  |
| ○…同じバージョンの製品がインストール済<br>△…異なるパージョンの製品がインストール済(インストールされているバージョンを併記)<br>×…未インストール |                |         |  |  |
| サーバ系製品群 クライアンド系製品群                                                              |                | 1       |  |  |
| 製品名                                                                             | バージョン          | インストール済 |  |  |
| ESMPRO/AutomaticRunningController                                               | 5.0            | ×       |  |  |
| ESMPRO/AC Enterprise                                                            | 5.0            | ×       |  |  |
| ESMPRO/AC Advance                                                               | 5.0            | ×       |  |  |
| □ ESMPRO/ACBlade 管理オプション                                                        | 5.0            | ○(5.0)  |  |  |
|                                                                                 |                |         |  |  |
|                                                                                 |                |         |  |  |
| 実行                                                                              |                | 終了      |  |  |

ESMPRO/ACB1ade管理オプションクライアントツールの使用方法については、スタートメニューの[ESMPRO\_ACB\_E Client]→[マルチサーバ構成データ編集]を起動した後の「ヘルプ」にてご確認ください。

#### 注意

- ESMPRO/AutomaticRunningController Ver5.0 および ESMRO/AC Enterprise 5.0 がセットアップ されていない場合は、 セットアップを一度終了してください。
   その後、ESMPRO/AutomaticRunningController Ver5.0 および ESMRO/AC Enterprise 5.0 のセッ トアップを行った後、再度本セットアップを実行してください。
- ・ インストール後は、Setupac. exe を終了してシステムを再起動してください。
- バージョンアップセットアップでは、これまでの運用で設定した情報を保持したまま、モジュールのコピーを行います。
- セットアップの実行中に<終了>及び<キャンセル>ボタンを押すと、セットアップ中止の確認の メッセージが表示されます。そのメッセージボックスで<終了>ボタンを押すと、セットアッ プは中止されます。その場合、途中まで転送されたファイルの削除は行われませんのでご注意 ください。
- Windows ファイアウォール機能が有効な環境において利用する場合、Windows ファイアウォ ールの設定画面の[例外]タブの「プログラムの追加」から"AC Management Console"のプログ ラム(amc.exe)および"AC\_B\_DEP.exe"のプログラムを登録してください。

#### 3.2 ESMPRO/ACBIade 管理オプションのアンインストール

- (1) インストールを行ったAdministratorもしくはAdministrator権限のあるユーザでコンピュー タにログオンし、ラベルに『ESMPRO/AutomaticRunningController CD 2.0』と記載されてい るCD-ROMをCD-ROMドライブにセットしてください。
- (2) CD-ROMドライブの『Setupac.exe』を起動します。

| 🏘 ESMPRO/AutomaticRunningController関連製品                            | セットアップ     | ×       |
|--------------------------------------------------------------------|------------|---------|
| ┌動作を選択                                                             |            |         |
|                                                                    | C 7.       | ンインストール |
| ー<br>インストール/アンインストールを実施する製品を選択し、                                   | チェックをつけてくた | idu.    |
| なお、インストール済に表示されている情報は以下のとおりです                                      | す。         |         |
| ○…同じバージョンの製品がインストール済<br>Δ…異なるバージョンの製品がインストール済(インストールさ<br>×…未インストール | れているバージョン  | を併記)    |
| サーバ系製品群(クライアント系製品群)                                                |            |         |
| 製品名                                                                | バージョン      | インストール済 |
| ESMPRO/AutomaticRunningController                                  | 5.0        | (5.0)   |
| ESMPRO/AC Enterprise                                               | 5.0        | ○(5.0)  |
| ESMPRO/AC Advance                                                  | 5.0        | ×       |
| □ ESMPRO/ACBlade 管理オプション                                           | 5.0        | ○(5.0)  |
| ■ESMPRO/AC MSCSオプション                                               | 5.0        | ×       |
| ESMPRO/AC Enterprise マルチサーバオプション                                   | 5.0        | ×       |
| ESMPRO/AC Advance マルチサーバオブション                                      | 5.0        | ×       |
| □ESMPRO/ACBlade マルチサーバオブション                                        | 5.0        | ×       |
|                                                                    |            |         |
|                                                                    |            | 終了      |

- (3) 「ESMPRO/ACB1ade 管理オプション」のセットアップには「サーバ系製品」と「クライアント 系製品」があります。
  - ◆ ESMPRO/ACB1ade 管理オプションのサーバ系製品をアンインストールする場合、「動作を選択」のラジオボタンで「アンインストール」を選択したあと、サーバ系製品群タブの中から ESMPRO/ACB1ade 管理オプションを選択し、チェックを有効にします。

| カ作を選択                                                                                                    |                                                                    |                                                               |  |
|----------------------------------------------------------------------------------------------------|--------------------------------------------------------------------|---------------------------------------------------------------|--|
| ○ インストール                                                                                                    | • 72-                                                              | インストール                                                        |  |
| ノストール/アンインストールを実施する製品を選択し、                                                                                                    | チェックをつけてくださ                                                        | il 10                                                         |  |
| 5、インストール済に表示されている情報は以下のとおりです                                                                                                    | す。                                                                 |                                                               |  |
| <ul> <li>○…同じバージョンの製品がインストール済</li> <li>△…異なるバージョンの製品がインストール済(インストールされているバージョンを併記)</li> <li>×…未インストール</li> <li>サーバ系製品群</li> <li>クライアント系製品群</li> </ul>                                                                                                    |                                                                    |                                                               |  |
|                                                                                                    | バージョン                                                              | インストール済                                                       |  |
|                                                                                                    |                                                                    |                                                               |  |
| ESMPRO/AutomaticRunningController                                                                                                    | 5.0                                                                | ○(5.0)                                                        |  |
| ESMPRO/AutomaticRunningController<br>ESMPRO/AC Enterprise                                                                                                    | 5.0<br>5.0                                                         | ○(5.0)<br>○(5.0)                                              |  |
| ESMPRO/AutomaticRunningController<br>ESMPRO/AC Enterprise<br>ESMPRO/AC Advance                                                                                                    | 5.0<br>5.0<br>5.0                                                  | ○(5.0)<br>○(5.0)<br>×                                         |  |
| ■ESMPRO/AutomaticRunningController<br>■ESMPRO/AC Enterprise<br>■ESMPRO/AC Advance<br>▼ESMPRO/ACBlade 管理オプション                                                                                                    | 5.0<br>5.0<br>5.0<br>5.0                                           | ○(5.0)<br>○(5.0)<br>×<br>○(5.0)                               |  |
| <ul> <li>ESMPRO/AutomaticRunningController</li> <li>ESMPRO/AC Enterprise</li> <li>ESMPRO/AC Advance</li> <li>✓ ESMPRO/ACBlade 管理オブション</li> <li>ESMPRO/AC MSCSオプション</li> </ul>                                                                                                    | 5.0<br>5.0<br>5.0<br>5.0<br>5.0<br>5.0                             | ○(5.0)<br>○(5.0)<br>×<br>○(5.0)<br>×                          |  |
| <ul> <li>ESMPRO/AutomaticRunningController</li> <li>ESMPRO/AC Enterprise</li> <li>ESMPRO/AC Advance</li> <li>ESMPRO/ACBlade 管理オブション</li> <li>ESMPRO/AC MSCSオブション</li> <li>ESMPRO/AC Enterprise マルチサーバオプション</li> </ul>                                                                                  | 5.0<br>5.0<br>5.0<br>5.0<br>5.0<br>5.0<br>5.0                      | ○(5.0)<br>○(5.0)<br>×<br>○(5.0)<br>×<br>×                     |  |
| <ul> <li>ESMPRO/AutomaticRunningController</li> <li>ESMPRO/AC Enterprise</li> <li>ESMPRO/AC Advance</li> <li>■ ESMPRO/ACBlade 管理オブション</li> <li>ESMPRO/AC MSCSオプション</li> <li>ESMPRO/AC Enterprise マルチサーバオプション</li> <li>ESMPRO/AC Advance マルチサーバオプション</li> </ul>                                         | 5.0<br>5.0<br>5.0<br>5.0<br>5.0<br>5.0<br>5.0<br>5.0               | ○(5.0)<br>○(5.0)<br>×<br>○(5.0)<br>×<br>×<br>×<br>×           |  |
| <ul> <li>ESMPRO/AutomaticRunningController</li> <li>ESMPRO/AC Enterprise</li> <li>ESMPRO/AC Advance</li> <li>✓ ESMPRO/ACBlade 管理オブション</li> <li>ESMPRO/AC MSCSオプション</li> <li>ESMPRO/AC Enterprise マルチサーバオプション</li> <li>ESMPRO/AC Advance マルチサーバオプション</li> <li>ESMPRO/AC Blade マルチサーバオプション</li> </ul>    | 5.0<br>5.0<br>5.0<br>5.0<br>5.0<br>5.0<br>5.0<br>5.0<br>5.0<br>5.0 | ○(5.0)<br>○(5.0)<br>×<br>○(5.0)<br>×<br>×<br>×<br>×<br>×<br>× |  |
| <ul> <li>ESMPRO/AutomaticRunningController</li> <li>ESMPRO/AC Enterprise</li> <li>ESMPRO/AC Advance</li> <li>✓ ESMPRO/AC Blade 管理オブション</li> <li>ESMPRO/AC MSCSオプション</li> <li>ESMPRO/AC Enterprise マルチサーバオプション</li> <li>ESMPRO/AC Advance マルチサーバオプション</li> <li>ESMPRO/AC Advance マルチサーバオプション</li> </ul> | 5.0<br>5.0<br>5.0<br>5.0<br>5.0<br>5.0<br>5.0<br>5.0<br>5.0        | ○(5.0)<br>○(5.0)<br>×<br>○(5.0)<br>×<br>×<br>×<br>×<br>×<br>× |  |

◆ ESMPRO/ACB1ade 管理オプションのクライアント系製品をアンインストールする場合、「動作を選択」のラジオボタンで「アンインストール」を選択したあと、クライアント系製品群タブの中からESMPRO/ACB1ade 管理オプションを選択し、チェックを有効にします。

| 🍻 ESMPRO/AutomaticRunningController関連                          | 製品セットアップ        | ×       |
|----------------------------------------------------------------|-----------------|---------|
| ┌ 動作を選択                                                        |                 |         |
| ◎ インストール                                                       | © 724           | シストール   |
| インストール/アンインストールを実施する製品を選                                       | 訳し、チェックをつけてくださ  | , ìo    |
| なお、インストール済に表示されている情報は以下のとお                                     | おりです。           |         |
| ○…同じバージョンの製品がイソストール済<br>Δ…異なるバージョンの製品がイソストール済(イソス<br>×…未イソストール | トールされているバージョンを使 | 相己〉     |
| サーバ系製品群 クライアント系製品群                                             |                 |         |
| 製品名                                                            | バージョン           | インストール済 |
| ESMPRO/AutomaticRunningController                              | 5.0             | ×       |
| ESMPRO/AC Enterprise                                           | 5.0             | ×       |
| ESMPRO/AC Advance                                              | 5.0             | ×       |
| ▼ESMPRO/ACBlade 管理オブション                                        | 5.0             | ○(5.0)  |
|                                                                |                 |         |
|                                                                |                 |         |
|                                                                |                 |         |
| 実行                                                             |                 | 終了      |

(4) 「実行」ボタンを選択します。

(5) 選択した製品のアンインストール確認メッセージが表示されますので、「はい」を選択します。

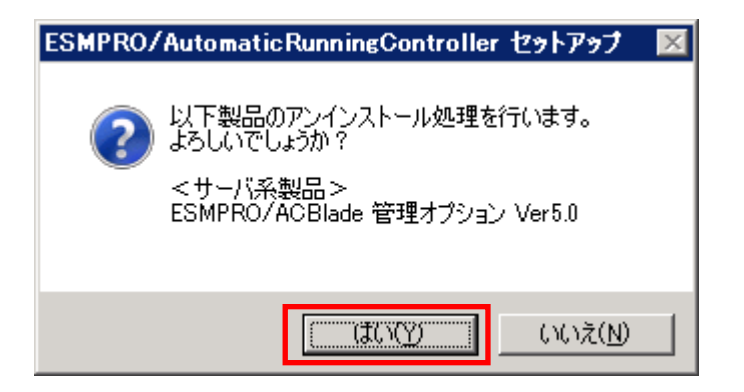

(6) インストーラが起動され、もう一度確認メッセージが表示されますので、「はい」を選択し ます。

| ファイル剤除 | の確認 🛛 🔀                           |
|--------|-----------------------------------|
| ?      | 選択したアフツケーション、およびすべての機能を完全に削除しますか? |
|        |                                   |

- (7)ファイルの削除が行われます。
- (8) 次の画面が表示されたら、アンインストールの完了です。「完了」ボタンを選択します。

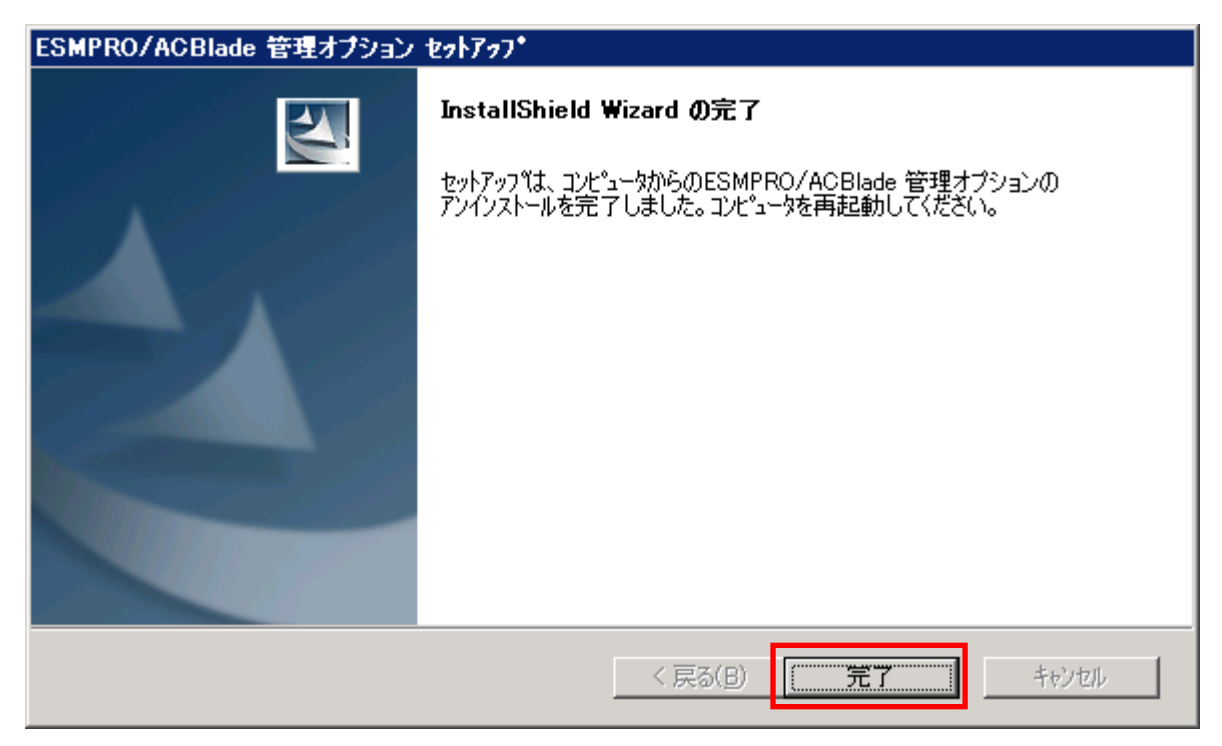

- (9) 最初の画面に戻り、ESMPRO/ACBlade 管理オプション のインストール済欄に×が表示されて いることを確認します。
  - <サーバ系製品アンインストール後の画面>

| 選択<br>・ インストール<br>・ ル/アンインストールを実施する製品を選択し、チェックをつけてください。<br>パトール済に表示されている情報は以下のとおりです。<br>同じバージョンの製品がインストール済<br>異なるパージョンの製品がインストール済(インストールされているバージョンを併記)<br>未インストール<br>深製品群 クライアント系製品群  <br>製品名 バージョン インストール<br>SMPRO/AC Enterprise 5.0 (5.0<br>SMPRO/AC Enterprise 5.0 (5.0<br>SMPRO/AC Advance 50 ×<br>SMPRO/AC MSCSオラション 5.0 ×<br>SMPRO/AC Enterprise マルチサーバオブション 5.0 ×<br>SMPRO/AC Enterprise マルチサーバオブション 5.0 ×<br>SMPRO/AC Enterprise マルチサーバオブション 5.0 ×<br>SMPRO/AC Blade マルチサーバオブション 5.0 ×                                                                                                    | SMPRO/AutomaticRunningController関連製品セットアップ  |                           |         |
|----------------------------------------------------------------------------------------------------|---------------------------------------------|---------------------------|---------|
| <ul> <li>インストール         ・アンインストールを実施する製品を選択し、チェックをつけてください。         ペストール済に表示されている情報は以下のとおりです。     </li> <li>同じパージョンの製品がインストール済<br/>異なるパージョンの製品がインストール済<br/>れつストール</li> <li>クライアント系製品群         クライアント系製品群         クライアント系製品群         クライアント系製品群      </li> <li>SMPRO/AC Enterprise         5.0</li></ul>                                                                                                    | ∑選択                                         |                           |         |
| ール/アンインストールを実施する製品を選択し、チェックをつけてください。       パール済に表示されている情報は以下のとおりです。       同じバージョンの製品がインストール済<br>異なるパージョンの製品がインストール済<br>(インストールされているパージョンを併記)<br>末インストール       パージョンの製品がインストール済(インストールされているパージョンを併記)<br>末インストール       パージョン       グライアント系製品群       製品名     パージョン       グリストール       SMPRO/AutomaticRunningController     5.0       SMPRO/AC Enterprise     5.0       SMPRO/AC Enterprise     5.0       SMPRO/AC Blade 管理オブション     5.0       SMPRO/AC MSCSオラション     5.0       SMPRO/AC Enterprise マルチサーバオブション     5.0       SMPRO/AC Advance マルチサーバオブション     5.0       SMPRO/AC Blade マルチサーバオブション     5.0       SMPRO/AC Blade マルチサーバオブション     5.0                                                                                                    | ○ インストール                                    | • <u>7</u> 2-             | インストール  |
| -ハノ ア ノ インストールを実施する製品を運動し、チェックをつけていたさい。       パー・ジョンの製品がインストール済<br>異なるパー・ジョンの製品がインストール済(インストールされているバー・ジョンを併記)<br>未インストール       「系製品群」       製品名     バー・ジョン       クライアント系製品群」       製品名     バー・ジョン       「SMPRO/Actionatic Running Controller     5.0       SMPRO/AC Enterprise     5.0       SMPRO/AC Enterprise     5.0       SMPRO/AC Ellade 管理オブション     5.0       SMPRO/AC Blade 管理オブション     5.0       SMPRO/AC Enterprise マルチサーバオブション     5.0       SMPRO/AC Enterprise マルチサーバオブション     5.0       SMPRO/AC Enterprise マルチサーバオブション     5.0       SMPRO/AC Enterprise マルチサーバオブション     5.0                                                                                                    | ニリ、ノマシノシフトニリズ実技士を制品を避ね                      | エーックボーマイギョ                | 1.5     |
| パー・ジョンの製品がインストール済<br>異なるパー・ジョンの製品がインストール済(インストールされているパー・ジョンを併記)<br>末インストール       グライアント系製品群       製品名     パー・ジョン       グライアント系製品群       製品名     パー・ジョン       グワイアント系製品群       製品名     パー・ジョン       グワイアント系製品群       製品名     パー・ジョン       グリストール       SMPRO/AutomaticRunningController     5.0       SMPRO/AC Enterprise     5.0       SMPRO/AC Enterprise     5.0       SMPRO/AC Advance     5.0       SMPRO/AC MSCSオフション     5.0       SMPRO/AC Enterprise マルチサーバオプション     5.0       SMPRO/AC Enterprise マルチサーバオプション     5.0       SMPRO/AC Advance マルチサーバオプション     5.0       XMPRO/AC Blade マルチサーバオプション     5.0                                                                                                    |                                             | -<br>-                    | 'V 'o   |
| 同じバージョンの製品がイソストール済<br>異なるパージョンの製品がイソストール済(イソストールされているパージョンを併記)<br>未イソストール                                                                                                    | ソストール滑に表示されている情報は以下のとおりです                   | F.                        |         |
| Algority Control Controller 5.0 (5.0)     SMPRO/Ac Enterprise 5.0 (5.0)     SMPRO/AC Enterprise 5.0 (5.0)     SMPRO/AC Enterprise 5.0 (5.0)     SMPRO/AC Enterprise 7.0 (5.0)     SMPRO/AC Enterprise 7.0 | 同じバージョンの製品がクストール済                           | to the state of the state | (¥==)   |
| 係製品群<br>タライアント系製品群)<br>製品名 バージョン インストール<br>SMPRO/AutomaticRunningController 5.0 O(5.0<br>SMPRO/AC Enterprise 5.0 O(5.0<br>SMPRO/AC Advance 5.0 ×<br>SMPRO/AC Blade 管理オブション 5.0 ×<br>SMPRO/AC MSCSオラション 5.0 ×<br>SMPRO/AC Enterprise マルチサーバオブション 5.0 ×<br>SMPRO/AC Enterprise マルチサーバオブション 5.0 ×<br>SMPRO/AC Advance マルチサーバオブション 5.0 ×                                                                                                    | 乗なるハーンヨンの 裂□□/ハ1ノストール/負く1ノストール♂<br> 未インストール | กแจกระสวชา                | 井吉仁/    |
| シライアンド条製品群     シライアンド条製品群       製品名     バージョン       SMPRO/AutomaticRunningController     5.0       SMPRO/AC Enterprise     5.0       SMPRO/AC Enterprise     5.0       SMPRO/AC Advance     5.0       SMPRO/AC Blade 管理オブション     5.0       SMPRO/AC MSCSオブション     5.0       SMPRO/AC Enterprise マルチサーバオブション     5.0       SMPRO/AC Enterprise マルチサーバオブション     5.0       SMPRO/AC Advance マルチサーバオブション     5.0       SMPRO/AC Blade マルチサーバオブション     5.0                                                                                                    |                                             |                           |         |
| 製品名 パージョン インストール<br>SMPRO/AutomaticRunningController 5.0 〇(5.1<br>SMPRO/AC Enterprise 5.0 〇(5.1<br>SMPRO/AC Advance 5.0 ×<br>SMPRO/AC Blade 管理オプション 5.0 ×<br>SMPRO/AC MSCSオプション 5.0 ×<br>SMPRO/AC Enterprise マルチサーバオプション 5.0 ×<br>SMPRO/AC Advance マルチサーバオプション 5.0 ×<br>SMPRO/AC Blade マルチサーバオプション 5.0 ×                                                                                                    | 1糸製品群 クライアント糸製品群                            |                           |         |
| SMPRO/AutomaticRunningController     5.0     〇(5.1)       SMPRO/AC Enterprise     5.0     〇(5.1)       SMPRO/AC Enterprise     5.0     〇(5.1)       SMPRO/AC Advance     5.0     ×       SMPRO/AC Blade 管理オブション     5.0     ×       SMPRO/AC MSCSオフション     5.0     ×       SMPRO/AC Enterprise マルチサーバオプション     5.0     ×       SMPRO/AC Enterprise マルチサーバオプション     5.0     ×       SMPRO/AC Advance マルチサーバオプション     5.0     ×                                                                                                    | 製品名                                         | バージョン                     | インストール消 |
| SMPRO/AC Enterprise 5.0 〇(5)<br>SMPRO/AC Advance 5.0 ×<br>SMPRO/AC Blade 管理オプション 5.0 ×<br>SMPRO/AC MSCSオプション 5.0 ×<br>SMPRO/AC Enterprise マルチサーバオプション 5.0 ×<br>SMPRO/AC Advance マルチサーバオプション 5.0 ×<br>SMPRO/ACBlade マルチサーバオプション 5.0 ×                                                                                                    | ESMPRO/AutomaticRunningController           | 5.0                       | ○(5.0)  |
| SMPRO/AC Advance     5.0     ×       SMPRO/ACBlade 管理オプション     5.0     ×       SMPRO/AC MSCSオプション     5.0     ×       SMPRO/AC MSCSオプション     5.0     ×       SMPRO/AC Enterprise マルチサーバオプション     5.0     ×       SMPRO/AC Advance マルチサーバオプション     5.0     ×       SMPRO/AC Blade マルチサーバオプション     5.0     ×                                                                                                    | ESMPRO/AC Enterprise                        | 5.0                       | ○(5.0)  |
| SMPRO/ACBlade 管理オプション     5.0     ×       SMPRO/AC MSCSオプション     5.0     ×       SMPRO/AC Enterprise マルチサーバオプション     5.0     ×       SMPRO/AC Advance マルチサーバオプション     5.0     ×       SMPRO/AC Blade マルチサーバオプション     5.0     ×                                                                                                    | ESMPRO/AC Advance                           | 5.0                       | ×       |
| SMPRO/AC MSCSオラション 5.0 ×<br>SMPRO/AC Enterprise マルチサーバオプション 5.0 ×<br>SMPRO/AC Advance マルチサーバオプション 5.0 ×<br>SMPRO/AC Blade マルチサーバオプション 5.0 ×                                                                                                    | ESMPRO/ACBlade 管理オブション                      | 5.0                       | ×       |
| SMPRO/AC Enterprise マルチサーバオプション     5.0     ×       SMPRO/AC Advance マルチサーバオプション     5.0     ×       SMPRO/AC Blade マルチサーバオプション     5.0     ×                                                                                                    | ESMPROZAC MSCSオブション                         | 5.0                       | X       |
| SMPRO/AC Advance マルチサーバオプション 5.0 ×<br>SMPRO/ACBlade マルチサーバオプション 5.0 ×                                                                                                    | ESMPRO/AC Enterprise マルチサーバオブション            | 5.0                       | ×       |
| SMPRO/ACBlade マルチサーバオブション 5.0 ×                                                                                                    | ESMPRO/AC Advance マルチサーバオブション               | 5.0                       | ×       |
|                                                                                                    | ESMPRO/ACBlade マルチサーバオブション                  | 5.0                       | ×       |
|                                                                                                    |                                             |                           |         |
|                                                                                                    |                                             |                           |         |
|                                                                                                    | 実行                                          |                           | 総7      |

<クライアント系製品アンインストール後の画面>

| 」ESMPRO/Automatic RunningController與連<br>- 動作を選択               | 製品ゼットアップ                |         |
|----------------------------------------------------------------|-------------------------|---------|
| 0 インストール                                                       | © 72-                   | インストール  |
| インストール/アンインストールを実施する製品を選<br>はお、インストール剤に表示されている情報は以下のとお         | 択し、チェックをつけてくださ<br>3りです。 | ι       |
| ○…同じパージョンの製品がインストール済<br>Δ…異なるバージョンの製品がインストール済イクスト<br>×…未インストール | ヽールされているバージョンを!         | 併記〉     |
| サーバ系製品群 2フイアント糸製品群 製品名                                         | バージョン                   | インストール済 |
| ESMPRO/AutomaticRunningController                              | 5.0                     | ×       |
| ESMPRO/AC Enterprise                                           | 5.0                     | ×       |
| ESMPRO/AC Advance                                              | 5.0                     | ×       |
| □ESMPRO/ACBlade 管理オプション                                        | 5.0                     | ×       |
|                                                                |                         |         |
|                                                                |                         |         |
|                                                                |                         |         |
|                                                                |                         | 4       |

(10) アンインストール後は、Setupac. exe を終了してシステムを再起動してください。

## 第4章 Express5800/BladeServer をマルチサーバ構成へ登 録

Express5800/BladeServer を AMC(AC Management Console)で管理するマルチサーバ構成へ登録する 方法を説明します。

#### 4.1 インストール済みのACサービスと連携しての登録

ESMPRO/ACB1ade 管理オプション(サーバモジュール)をインストールした制御サーバ、または ESMPRO/ACB1ade 管理オプション (リモート管理モジュール)をインストールしたリモート管理マシンで 行います。

予め、登録する Express5800/BladeServer には ESMPRO/ACBlade 管理オプション(サーバモジュール)、 または ESMPRO/ACBlade マルチサーバオプションをインストールしておきます。

もしインストールされていない状態で行う場合は、(2)の画面で[サーバ情報個別追加]ボタンを 押すと、[ESMPRO/ACB1ade サーバ情報]画面を表示されますので、空欄部分を入力することで登録作業 を行うことは出来ます。

- (1) ESMPRO/ACBlade 管理オプション(サーバモジュール)がインストールされている場合 は、[スタート]→[プログラム]→[ESMPRO\_AutomaticRunningController]→[AC Management Console]を選択して、AMCを起動し、[編集]→[電源制御グループ作成]で Express5800/BladeServerを登録する電源制御グループを作成します。 リモート管理モジュールがインストールされている場合は、[スタート]→[プログラ ム]→[ESMPRO\_ACB\_E Client]→[マルチサーバ構成データ編集]→[AC Management Consoleの起動]を選択して、AMCを起動してExpress5800/BladeServerを登録する電源 制御グループを作成します。
- (2) 電源制御グループを右クリックして表示されるメニューから、[ブレードサーバ構成 編集]を選択すると、
   以下の画面が表示されます。

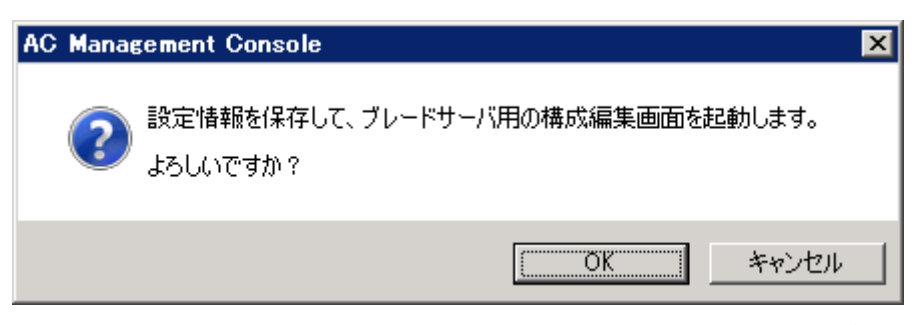

「OK」ボタンを選択すると、AMCが終了し、[ESMPRO/ACBlade AMC管理オプション画面]が表示されます。

| *ットワーク上の<br>ESMPRO/AutomaticRunningController<br>情報検索 注動サーバ ( | II御サーバ II御サーバ I < I  I < I | 電源制御クループ<br>¥¥network¥BLADE構成#1 | DeploymentManager<br>情報検索<br>Installイメージの作成           |
|---------------------------------------------------------------|----------------------------------------------------------------------------------------------------|---------------------------------|-------------------------------------------------------|
| 連動サーバ                                                         | 車動サーバ<br>車動サーバ<br>(                                                                                                    | 制御サーバ                           | ネットワーク上の<br>ESMPRO/AutomaticRunningController<br>情報検索 |
|                                                               | ↑ -><br>↓ ・ ・ ・ ・ ・ ・ ・ ・ ・ ・ ・ ・ ・ ・ ・ ・ ・ ・ ・                                                                                                    | ↓                               | ->                                                    |
|                                                               |                                                                                                    |                                 | -><br>サーバ情報<br>(個別追加) (個別編集)                          |

(3) [ネットワーク上のESMPRO/AutomaticRunningController情報検索]ボタンを選択する
 と、[ESMPRO/ACB1ade ネットワーク AC検索]画面が表示されます。

| ESMPRO/ACBlade ネットワーク AC検索                        | \$       |    |       | × |
|---------------------------------------------------|----------|----|-------|---|
| IP address(検索開始アドレス)<br>「<br>IP address(検索終了アドレス) | 検索<br>-> |    |       |   |
|                                                   |          | 追加 | キャンセル |   |

ESMPRO/ACB1ade 管理オプションまたはESMPRO/ACB1ade マルチサーバオプションをイ ンストールしたExpress5800/B1adeServerのIPアドレスの範囲を指定し、[検索]ボタ ンを押して検索します。

検出に成功したサーバのコンピュータ名が、右側に一覧表示されます。

- (4) (3)の検索したコンピュータ名を選択して、[追加]ボタンを押します。
   [ESMPRO/ACB1ade ネットワークAC検索]画面が閉じ、[ESMPRO/ACB1ade AMC管理オプション画面]に戻ります。[ESMPRO/ACB1ade AMC管理オプション画面]の右側に追加したコンピュータ名が表示されます。
- (5) この電源制御グループに登録するコンピュータ名を選択し、[サーバ情報個別編集]ボ タンをクリックして、[ESMPRO/ACB1ade サーバ情報]画面を表示します。

| PRO/ACBlade                              | サーバ情報                                                                                                    |
|------------------------------------------|----------------------------------------------------------------------------------------------------|
| 位置情報<br>ラック 1                            | プ <b>レード収容ユニット スロット</b><br>ESMPRO/DeploymentManager<br>からの読込                                                      |
| サーバ種別<br>名称<br>(コンピュ<br>Linuxの場          | Windowsサーバ       BLADE-11       ドメイン名       -夕名: 15文字まで。       (ドメイン名を登録。例: domain.co.jp)       合は大人小文字を区別する必要あり) |
| IP address<br>ユーザ名<br>パスワード              | I72.16.1.160         ESMPRO/AC サービスからの読込           (対象サーバに接続可能なユーザ名、バスワード)         サーバへの接続確認                      |
| MAC address<br>シナリオ                      | 00-00-4C-71-00-01<br>MAC -> 位置 確認<br>位置 -> MAC 確認                                                                 |
| シナリオ情報(Jr<br>OS Window<br>NC種別           | istall)                                                                                                    |
| シナリオ情報(部<br>IP address 1<br>IP address 2 | (定) (ラメータ)<br>[172.16.1.160 SubNetMask 255.255.0<br>SubNetMask 255.255.0                                          |
| IP address 3<br>SNMP                     | SubNetMask ]                                                                                                    |

- (6) 位置情報の[ラック]にラック番号を1~16の値を入力します。 ラック番号はブレード収納ユニットを格納するラックを識別するための番号です。 位置情報の[ブレード収納ユニット]、[スロット]と[MAC address]を入力します。位 置情報はHWのセットアップ情報等を基に入力してください。
- (7) サーバ種別を選択して、名称(コンピュータ名)、IP addressを入力してください。
- (8) MAC addressはIP addressに割り当てられたMACアドレスを入力してください。 MAC addressは「 00-00-4c-71-00-01 」のように、数値の間を「-」で区切ってください。 連動サーバの起動は、制御端末からWake On LANパケットを受信して行われます。 この際、制御端末から連動端末へのWake On LANパケットは、ブロードキャスト・ア ドレス宛に送信されます。このため、制御端末の監視対象となる連動端末は、制御端 末と同じネットワークセグメントで構築されている必要があります。 また、AFT(アダプタ・フォールト・トレラント)によるチーミング設定またはvIO に よる仮想MAC の設定を行っている場合、いずれかの物理的なMAC addressを登録する 必要があります。物理MAC addressと異なるユニークなMAC アドレスを割り当てた場 合、Wake On LAN による運用は行えません。
- (9) シナリオ情報(Install)の設定値は"サーバ種別"を選択した際に自動設定される値か ら変更しないでください。
- (10) シナリオ情報(設定パラメータ)のネットワーク情報の空欄部分を入力します。
- (11) [ESMPRO/ACB1ade サーバ情報] 画面の[OK] ボタンをクリックして、
   [ESMPRO/ACB1ade AMC管理オプション画面]に戻った後、制御サーバまたは連動サーバ
   に割り振ります。
   画面中央にある上の[<-]ボタンをクリックすることで制御サーバに、下の[<-]ボ</li>

タンをクリックすることで連動サーバに割り振ることが出来ます。

- → ESMPRO/ACB1ade 管理オプションをインストールしたサーバ(選択中のサーバ情報
- に「Blade管理」と表示)は制御サーバに移動します。
- → ESMPRO/ACB1ade マルチサーバオプションをインストールしたサーバ(選択中のサ
- ーバ情報に「Bladeマルチサーバオプション」と表示)は連動サーバに移動します。
- (12) 検出したExpress5800/BladeServerに対して、(6)から(11)の操作を行った
   後、[終了]ボタンをクリックすると、以下の画面が表示され、[はい]をクリックする
   と、AMCの画面が起動されます。

| ESMPRO/AC Blade: DeploymentDlg | × |
|--------------------------------|---|
| データを保存しました。<br>AMC画面に戻りますか?    |   |
| (                              |   |

- (13) 異なる電源制御グループにExpress5800/BladeServerを登録する場合は、新たに電源制御グループを作成し、(2)から(12)の操作を行います。
- (14) システム構成に応じて、UPS装置、Express5800/BladeServer以外のExpressサーバ、 連動装置の登録を行います。これらの装置の登録方法に関しては「ESMPRO/AC Enterprise Ver5.0 セットアップカード」を参照願います。
- (15) AMC画面で[ファイル]→[設定保存]を選択して、設定情報を保存します。
- (16) ESMPRO/ACB1ade 管理オプション(サーバモジュール)がインストールされており、 制御サーバとして使用する場合は、OSを再起動します。
   (19)に進みます。
- (17) ESMPRO/ACB1ade 管理オプション (リモート管理モジュール)だけがインストール されている場合は、AMCを終了すると、マルチサーバ構成データ編集ツールが表示さ れます。 マルチサーバ構成データ編集ツールの[編集データファイルの送信/受信]ボタンをク リックして、ESMPRO/ACB1ade 管理オプション(サーバモジュール)がインストールさ れているサーバに、マルチサーバ構成ファイル(ac\_e\_net.cfg)を送信します。マルチ サーバ構成データ編集ツールの操作方法はマルチサーバ構成データ編集ツールのヘル プを参照願います。
- (18) マルチサーバ構成ファイル(ac\_e\_net.cfg)を受け取ったESMPRO/ACB1ade 管理オプ ション(サーバモジュール)がインストールされているサーバのOSを再起動します。
- (19) ESMPRO/ACB1ade 管理オプション(サーバモジュール)がインストールされているサ ーバでAMCを起動し、Express5800/B1adeServerの状態表示が「マスタ動作中」または 「通常運用中」であれば登録が完了です。

#### 注意:

DeploymentManager を使用して制御端末の自動インストールを行った場合、制御端末のライセンスが登録されておりません。制御端末のライセンス登録は、スタートメニューの[すべてのプログラム] -> [ESMPRO/AutomaticRunningController]->[ESMPRO\_AC ライセンス]から別途行う必要があります。

#### 4.2 サーバの手動登録

ESMPRO/ACB1ade 管理オプション(サーバモジュール)、または ESMPRO/ACB1ade マルチサーバオプションを インストールしていないサーバについては、AC サービスとの連携を利用した登録ができないため、以下の手順で手動登録 してください。

- (1) ESMPRO/ACBlade 管理オプション(サーバモジュール)がインストールされている場合 は、[スタート]→[プログラム]→[ESMPRO\_AutomaticRunningController]→[AC Management Console]を選択して、AMCを起動し、[編集]→[電源制御グループ作成]で Express5800/BladeServerを登録する電源制御グループを作成します。 リモート管理モジュールがインストールされている場合は、[スタート]→[プログラ ム]→[ESMPRO\_ACB\_E Client]→[マルチサーバ構成データ編集]→[AC Management Consoleの起動]を選択して、AMCを起動してExpress5800/BladeServerを登録する電源 制御グループを作成します。
- (2) 電源制御グループを右クリックして表示されるメニューから、[ブレードサーバ構成 編集]を選択すると、以下の画面が表示されます。

| AC | Manag | ement Console                                | × |
|----|-------|----------------------------------------------|---|
|    | ?     | 設定情報を保存して、ブレードサーバ用の構成編集画面を起動します。<br>よろしいですか? |   |
|    |       | 「OK キャンセル                                    |   |

「OK」ボタンを選択すると、AMCが終了し、[ESMPRO/ACB1ade AMC管理オプション画面]が表示されます。

| 🙀 ESMPRO/ACBlade AMC管理オブション画面    | ×                                                     |
|----------------------------------|-------------------------------------------------------|
| 電源制御グループ<br> ¥¥network¥BLADE構成#1 | DeploymentManager<br>情報検索<br>Installイメージの作成           |
|                                  | ネットワーク上の<br>ESMPRO/AutomaticRunningController<br>情報検索 |
|                                  |                                                       |
| 」<br>連動サーバ                       |                                                       |
|                                  |                                                       |
| <u>↓</u>                         | サーバ情報<br>(個別追加 1個別編集                                  |
| 選択中のサーバ情報                        |                                                       |
|                                  |                                                       |
|                                  | 終了 キャンセル                                              |

(3) [サーバ情報個別追加]ボタンをクリックして、[ESMPRO/ACB1ade サーバ情報]画面を 表示します。

| PRO/ACBlade                              | ・サーバ情報                                                                                                    |
|------------------------------------------|----------------------------------------------------------------------------------------------------|
| 位置情報<br>ラック 1                            | フ <sup>・</sup> レード収容ユニット スロット<br>ESMPRO/DeploymentManager<br>からの読込                                                                                                    |
| サーバ種別<br>名称<br>(コンピュ:                    | Windowsサーバ         ・           BLADE-11         ドメイン名           -ウ各・15文字まで。         ・           ・         ・           ・         ・           ・         ・           ・         ・           ・         ・ |
| Linuxのが<br>IP address<br>ユーザ名<br>バスワード   | Intervention         ESMPRO/AC サービスからの読込           「172.16.1.160         ESMPRO/AC サービスからの読込           (対象サーバは接続可能なユーザ名、パスワード)         サーバへの接続確認                                                    |
| MAC address<br>シナリオ                      | 00-00-4C-71-00-01         MAC -> 位置 確認           位置 -> MAC 確認                                                                                                    |
| シナリオ情報(Ji<br>OS Window<br>AC種別           | nstall)PP                                                                                                    |
| シナリオ情報(話<br>IP address 1<br>IP address 2 | 5定パラメータ)<br>「72.16.1.160 SubNetMask 255.255.255.0<br>SubNetMask [255.255.255.0]                                                                                                    |
| IP address 3<br>SNMP                     | SubNetMask                                                                                                    |
|                                          | <u>ОК</u> ++уъл                                                                                                    |

- (4) 位置情報の[ラック]にラック番号を1~16の値を入力します。 ラック番号はブレード収納ユニットを格納するラックを識別するための番号です。 位置情報の[ブレード収納ユニット]、[スロット]と[MAC address]を入力します。位 置情報はHWのセットアップ情報等を基に入力してください。
- (5) サーバ種別を選択して、名称(コンピュータ名)、IP addressを入力してください。

※サーバ種別に「ESXiサーバ」を選択している場合、ユーザ名、パスワード、ドメイン名を登録してください。
登録の際は、大文字、小文字を区別して正確に入力してください。ホスト名の情報(例:esxi4-120bb6)は"名称"の項目に入力してください。
登録するユーザ名は、rootアカウントまたはrootアカウントと同等の権限を持つユーザアカウントを設定してください。
各情報を入力後は「サーバへの接続確認」ボタンを押してアクセスが正しく行えることを確認してください。
(正しく行えた場合、以下のメッセージが表示されます。)

| ESMPRO/  | ACBlade: DeploymentDlg             |
|----------|------------------------------------|
| <b>i</b> | 指定されたユーザ名/パスワードで対象サーバへの接続が確認されました。 |
|          | <u>OK</u>                          |

- (6) MAC addressはExpress5800/BladeServerのLANポートのMACアドレスを入力してください。MAC addressは「00-00-4c-71-00-01」のように、数値の間を「-」で区切ってください。 連動サーバの起動は、制御端末からWake On LANパケットを受信して行われます。 この際、制御端末から連動端末へのWake On LANパケットは、ブロードキャスト・アドレス宛に送信されます。このため、制御端末の監視対象となる連動端末は、制御端末と同じネットワークセグメントで構築されている必要があります。 また、AFT(アダプタ・フォールト・トレラント)によるチーミング設定またはvIO による仮想MAC の設定を行っている場合、いずれかの物理的なMAC addressを登録する必要があります。物理MAC addressと異なるユニークなMAC アドレスを割り当てた場合、Wake On LAN による運用は行えません。
- (7) シナリオ情報(Install)の設定値は"サーバ種別"を選択した際に自動設定される値か ら変更しないでください。
- (8) シナリオ情報(設定パラメータ)のネットワーク情報の空欄部分を入力します。
- (9) [ESMPRO/ACB1ade サーバ情報] 画面の[OK] ボタンをクリックして、[ESMPRO/ACB1ade AMC管理オプション画面]に戻った後、制御サーバまたは連動サーバに割り振ります。
   画面中央にある上の[<-]ボタンをクリックすることで制御サーバに、下の[<-]ボタンをクリックすることで連動サーバに割り振ることが出来ます。</li>
  - → ESMPRO/ACB1ade 管理オプションをインストールしたサーバ(選択中のサーバ情報 に「B1ade管理」と表示)は制御サーバに移動します。
  - → ESMPRO/ACB1ade マルチサーバオプションをインストールしたサーバ(選択中のサ
  - ーバ情報に「Bladeマルチサーバオプション」と表示)は連動サーバに移動します。
- (10) Express5800/BladeServerに対して、(3)から(9)の操作を行った後、[終了] ボタンをクリックすると、以下の画面が表示され、[はい]をクリックすると、AMCの 画面が起動されます。

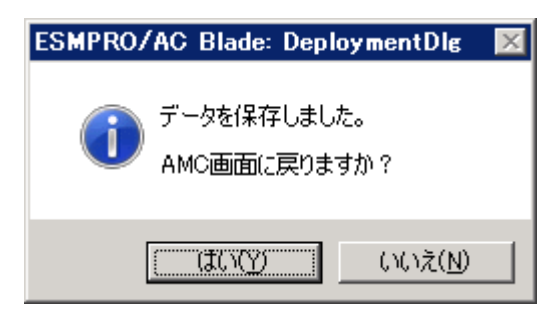

- (11) 異なる電源制御グループにExpress5800/BladeServerを登録する場合は、新たに電源制御グループを作成し、(2)から(10)の操作を行います。
- (12) システム構成に応じて、UPS装置、Express5800/BladeServer以外のExpressサーバ、 連動装置の登録を行います。これらの装置の登録方法に関しては「ESMPRO/AC Enterprise Ver5.0 セットアップカード」を参照願います。
- (13) AMC画面で[ファイル]→[設定保存]を選択して、設定情報を保存します。
- (14) ESMPRO/ACB1ade 管理オプション(サーバモジュール)がインストールされており、 制御サーバとして使用する場合は、OSを再起動します。
   (17)に進みます。
- (15) ESMPRO/ACB1ade 管理オプション (リモート管理モジュール)だけがインストール されている場合は、AMCを終了すると、マルチサーバ構成データ編集ツールが表示さ れます。

マルチサーバ構成データ編集ツールの[編集データファイルの送信/受信]ボタンをク リックして、ESMPRO/ACB1ade 管理オプション(サーバモジュール)がインストールさ れているサーバに、マルチサーバ構成ファイル(ac\_e\_net.cfg)を送信します。マルチ サーバ構成データ編集ツールの操作方法はマルチサーバ構成データ編集ツールのヘル プを参照願います。

- (16) マルチサーバ構成ファイル(ac\_e\_net.cfg)を受け取ったESMPRO/ACB1ade 管理オプ ション(サーバモジュール)がインストールされているサーバのOSを再起動します。
- (17) ESMPRO/ACB1ade 管理オプション(サーバモジュール)がインストールされているサ ーバでAMCを起動し、Express5800/B1adeServerの状態表示が「マスタ動作中」または 「通常運用中」であれば登録が完了です。

## 第5章 Express5800/BladeServer を使ったマルチサーバ構 成例

Express5800/BladeServer では UPS を接続せずにサーバの自動運転を実現するなど、従来のマルチ サーバ構成には存在しなかった構成をサポートしています。ここでは Express5800/BladeServer を含 めたマルチサーバ構成例、ならびに AMC の構成図を掲載します。

### 5.1 構成例(1)

UPS を接続せず、制御サーバが Express5800/BladeServer 1 台、連動サーバが Express5800/BladeServer 1 1台

| 🔁 AC Management Console – ESMPRO                         | )/AC Enterprise                                                                                                    |                                                                                                    |                                                                                                    |
|----------------------------------------------------------|----------------------------------------------------------------------------------------------------|----------------------------------------------------------------------------------------------------|----------------------------------------------------------------------------------------------------|
| ファイル(E) 編集(E) 操作(S) 表示(V                                 | ) ヘルフ°( <u>H</u> )                                                                                                    |                                                                                                    |                                                                                                    |
| u u 🖉 🖉 🖉 🖉 🖉 🖓                                          | 8                                                                                                    |                                                                                                    |                                                                                                    |
| 編集モードで動作しています。 現在の                                       | 編集ファイル名 🗔                                                                                                    | ESMACBCL¥DAT/                                                                                                    | AFOLDER¥ac_e_net.cfg                                                                                                    |
| <ul> <li>■●●●●●●●●●●●●●●●●●●●●●●●●●●●●●●●●●●●●</li></ul> | 名称<br>BLADE構成<br>BLADE-11<br>BLADE-12<br>BLADE-13<br>BLADE-13<br>BLADE-13<br>BLADE-14<br>BLADE-15<br>BLADE-16<br>BLADE-21<br>BLADE-22<br>BLADE-22<br>BLADE-23<br>BLADE-23<br>BLADE-25<br>BLADE-25 | IP address           255.255.255.255           172.16.1.101           172.16.1.103           172.16.1.103           172.16.1.105           172.16.1.105           172.16.1.106           172.16.1.121           172.16.1.123           172.16.1.123           172.16.1.124           172.16.1.125           172.16.1.126 | 説明           ブレード制御サーバ           ブレード連動サーバ#1           ブレード連動サーバ#2           ブレード連動サーバ#3           ブレード連動サーバ#4           ブレード連動サーバ#5           ブレード連動サーバ#6           ブレード連動サーバ#7           ブレード連動サーバ#10           ブレード連動サーバ#11 |
|                                                          | •                                                                                                    |                                                                                                    | <b>&gt;</b>                                                                                                    |
| レディ                                                      |                                                                                                    |                                                                                                    |                                                                                                    |

ブレード収納ユニット#1 BLADE-11からBLADE-16まで格納 BLADE-11が制御サーバ

ブレード収納ユニット#2 BLADE-21から BLADE-26 まで格納

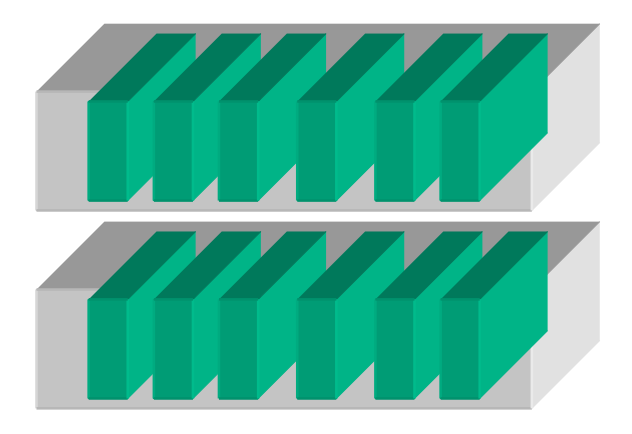

#### 5.2 構成例(2)

制御サーバが Express5800/BladeServer1台、連動サーバが Express5800/BladeServer11台。 2台のブレード収納ユニットを1台の UPS に接続。

| 💦 AC Management Console – ESMPRO                              | )/AC Enterprise    |                 |              |  |  |  |
|---------------------------------------------------------------|--------------------|-----------------|--------------|--|--|--|
| ファイル(E) 編集(E) 操作(S) 表示(V                                      | ) ヘルフ°( <u>H</u> ) |                 |              |  |  |  |
| ] 🗄 🖀 🗇 🥔 🖓 🤣                                                 | 8                  |                 |              |  |  |  |
| 編集モードで動作しています。 現在の編集ファイル名 C:¥ESMACBCL¥DATAFOLDER¥ac_e_net.cfg |                    |                 |              |  |  |  |
| ⊡ <mark>1</mark> 13 network                                   | 名称                 | IP address      | 説明           |  |  |  |
| □ <mark>1</mark> 3 BLADE構成#2                                  | BLADE構成#2          | 255.255.255.255 |              |  |  |  |
| ■_ BLADE構成#2                                                  | SUPS_001           | 172.16.1.200    | BLADE接続UPS   |  |  |  |
|                                                               | BLADE-11           | 172.16.1.101    | ブレード制御サーバ    |  |  |  |
| SUPS_001                                                      | 📕 BLADE-12         | 172.16.1.102    | ブレード連動サーバ#1  |  |  |  |
|                                                               | 🗐 BLADE-13         | 172.16.1.103    | ブレード連動サーバ#2  |  |  |  |
| BLADE-11                                                      | 🗐 BLADE-14         | 172.16.1.104    | ブレード連動サーバ#3  |  |  |  |
|                                                               | 🛑 BLADE-15         | 172.16.1.105    | ブレード連動サーバ#4  |  |  |  |
| BLADE-12                                                      | BLADE-16           | 172.16.1.106    | ブレード連動サーバ#5  |  |  |  |
|                                                               | BLADE-21           | 172.16.1.121    | ブレード連動サーバ#6  |  |  |  |
|                                                               | BLADE-22           | 172.16.1.122    | ブレード連動サーバ#7  |  |  |  |
|                                                               | BLADE-23           | 172.16.1.123    | ブレード連動サーバ#8  |  |  |  |
|                                                               | BLADE-24           | 172.16.1.124    | ブレード連動サーバ#9  |  |  |  |
| BLADE-22                                                      | BLADE-25           | 172.16.1.125    | ブレード連動サーバ#10 |  |  |  |
| BLADE-23                                                      | BLADE-26           | 172.16.1.126    | ブレード連動サーバ#11 |  |  |  |
| BLADE-24                                                      | ۲ <u> </u>         |                 |              |  |  |  |
| BLADE-25                                                      |                    |                 |              |  |  |  |
| BLADE-26                                                      |                    |                 |              |  |  |  |
|                                                               |                    |                 |              |  |  |  |
|                                                               |                    |                 |              |  |  |  |
| I                                                             |                    |                 | <u> </u>     |  |  |  |
| Þ7 <sup>°</sup> i                                             |                    |                 |              |  |  |  |

ブレード収納ユニット#1 BLADE-11から BLADE-16まで格納 BLADE-11が制御サーバ

ブレード収納ユニット#2 BLADE-21 から BLADE-26 まで格納

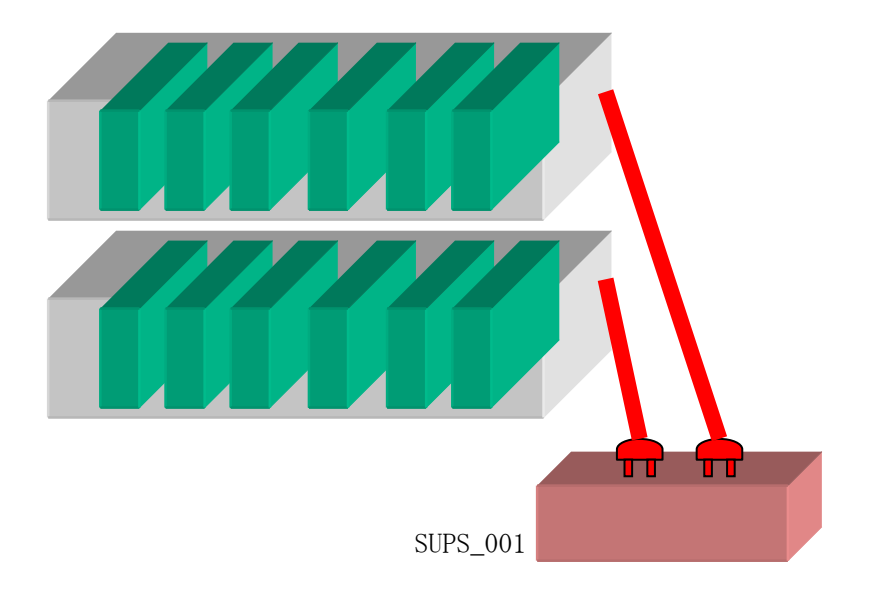

### 5.3 構成例(3)

制御サーバは従来の Express サーバ。連動サーバは Express5800/BladeServer が6台。従来の Express サーバとブレード収納ユニットを1台の UPS に接続

| 💦 AC Management Console - ESN                                 | 1PRO/AC Enterprise |                 |             | ×  |  |  |  |
|---------------------------------------------------------------|--------------------|-----------------|-------------|----|--|--|--|
| ファイル(E) 編集(E) 操作(S) 表                                         | 示(⊻) ^ルプ(⊞)        |                 |             |    |  |  |  |
| 티 🏼 📰 🗇 🖉 🤌 🤧 🦅                                               |                    |                 |             |    |  |  |  |
| 編集モードで動作しています。 現在の編集ファイル名 Ci¥ESMACBCL¥DATAFOLDER¥ac_e_net.cfg |                    |                 |             |    |  |  |  |
| ⊡ <mark>14</mark> 3 network                                   | 名称                 | IP address      | 説明          | 状  |  |  |  |
| 🖻 🔣 BLADE構成#3                                                 | BLADE構成#3          | 255.255.255.255 |             |    |  |  |  |
| ■ BLADE構成#3                                                   | SUPS_001           | 172.16.1.200    | EXP接続UPS    |    |  |  |  |
|                                                               | EXP-100            | 172.16.1.100    | 従来EXP制御サーバ  |    |  |  |  |
|                                                               | 📒 BLADE-11         | 172.16.1.101    | ブレード連動サーバ#1 |    |  |  |  |
|                                                               | 📒 BLADE-12         | 172.16.1.102    | ブレード連動サーバ#2 |    |  |  |  |
|                                                               | 📒 BLADE-13         | 172.16.1.103    | ブレード連動サーバ#3 |    |  |  |  |
|                                                               | 📒 BLADE-14         | 172.16.1.104    | ブレード連動サーバ#4 |    |  |  |  |
|                                                               | BLADE-15           | 172.16.1.105    | ブレード連動サーバ#5 |    |  |  |  |
| BLADE-13                                                      | 📒 BLADE-16         | 172.16.1.106    | ブレード連動サーバ#6 |    |  |  |  |
| BLADE-14                                                      |                    |                 |             |    |  |  |  |
| BLADE-15                                                      |                    |                 |             |    |  |  |  |
| BLADE-16                                                      |                    |                 |             |    |  |  |  |
|                                                               |                    |                 |             |    |  |  |  |
|                                                               | •                  |                 |             | ►  |  |  |  |
| ν <del>7</del> °r                                             |                    |                 |             | // |  |  |  |

ブレード収納ユニット#1BLADE-11から BLADE-16まで格納全て連動サーバ

従来の Express サーバ EXP-100 が制御サーバ

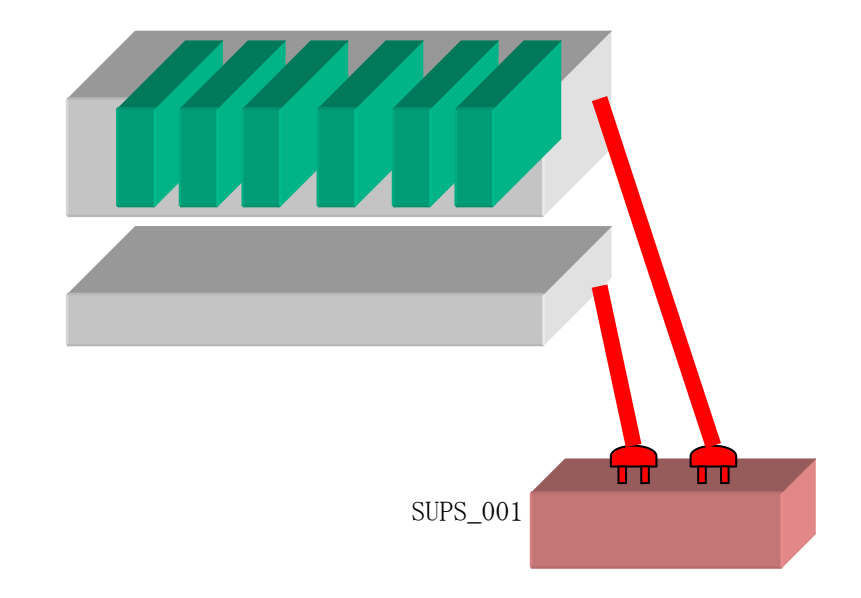

#### 5.4 構成例(4)

制御サーバは従来の Express サーバ。連動サーバは Express5800/BladeServer が6台。従来の Express サーバを UPS に接続、ブレード収納ユニットには UPS を接続しない。

| 💦 AC Management Console – ESMPR                                    | O/AC Enterprise |                 | <u>- 0 ×</u> |  |  |
|--------------------------------------------------------------------|-----------------|-----------------|--------------|--|--|
| ファイル(E) 編集(E) 操作(S) 表示(V) ヘルプ(H)                                   |                 |                 |              |  |  |
| 🗉 🖬 🗇 🖉 🖉 🖉 🕬                                                      | 8               |                 |              |  |  |
| ~<br>編集モードで動作しています。 現在の編集ファイル名 C:¥ESMACBCL¥DATAFOLDER¥ac_e_net.cfg |                 |                 |              |  |  |
| 🖃 🔣 network                                                        | 名称              | IP address      | 説明           |  |  |
| □ 13 BLADE構成#4                                                     | 🗐 BLADE構成#4     | 255.255.255.255 |              |  |  |
| ■ BLADE構成#4                                                        | SUPS_001        | 172.16.1.200    | EXP接続UPS     |  |  |
|                                                                    | EXP-100         | 172.16.1.100    | 従来EXP制御サーバ   |  |  |
| SUPS_001                                                           | BLADEユニット#1     | 255.255.255.255 |              |  |  |
|                                                                    | 📒 BLADE-11      | 172.16.1.101    | ブレード連動サーバ#1  |  |  |
|                                                                    | 📒 BLADE-12      | 172.16.1.102    | ブレード連動サーバ#2  |  |  |
|                                                                    | 📒 BLADE-13      | 172.16.1.103    | ブレード連動サーバ#3  |  |  |
|                                                                    | 🗐 BLADE-14      | 172.16.1.104    | ブレード連動サーバ#4  |  |  |
|                                                                    | 📒 BLADE-15      | 172.16.1.105    | ブレード連動サーバ#5  |  |  |
|                                                                    | 📒 BLADE-16      | 172.16.1.106    | ブレード連動サーバ#6  |  |  |
|                                                                    |                 |                 |              |  |  |
|                                                                    |                 |                 |              |  |  |
| BLADE-11                                                           |                 |                 |              |  |  |
| BLADE-12                                                           |                 |                 |              |  |  |
| BLADE-13                                                           |                 |                 |              |  |  |
| BLADE-14                                                           |                 |                 |              |  |  |
| BLADE-15                                                           |                 |                 |              |  |  |
| BLADE-16                                                           |                 |                 |              |  |  |
|                                                                    | •               |                 | •            |  |  |
| ,<br>לדיר                                                          | , <u> </u>      | [               |              |  |  |

ブレード収納ユニット#1 BLADE-11から BLADE-16まで格納 全て連動サーバ

従来の Express サーバ EXP-100 が制御サーバ

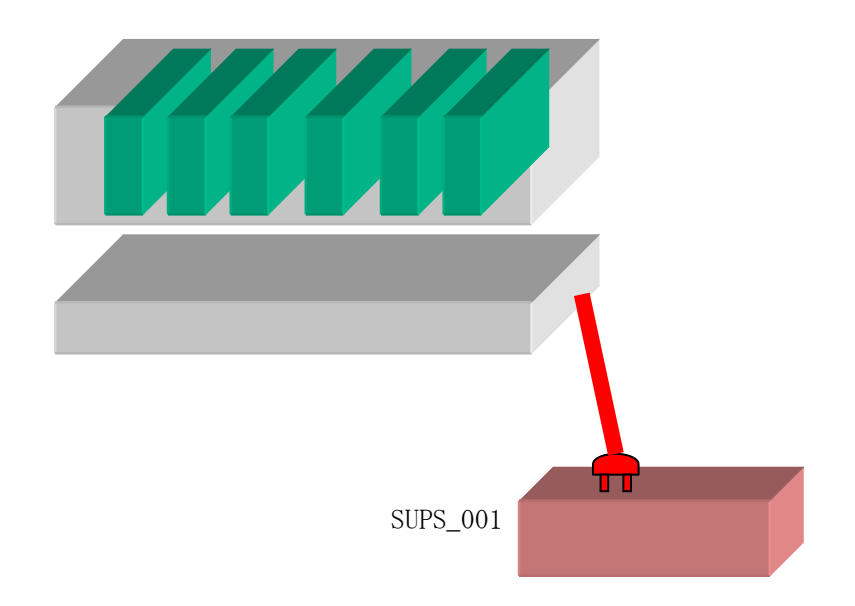

## 5.5 構成例(5)

制御サーバは従来の Express サーバ。連動サーバは Express5800/BladeServer が6台。従来の Express サーバを UPS に接続、ブレード収納ユニットには別の UPS を接続する。

| 💦 AC Management Console – ESMPR                              | O/AC Enterprise     |                 |                  |  |  |  |
|--------------------------------------------------------------|---------------------|-----------------|------------------|--|--|--|
| ファイル(E) 編集(E) 操作(S) 表示()                                     | ⊻) ^ルフ°( <u>H</u> ) |                 |                  |  |  |  |
| ] 🖬 🖀 🗇 🖉 🖉 🍠 🌮                                              | 8                   |                 |                  |  |  |  |
| 編集モードで動作しています。現在の編集ファイル名 C:¥ESMACBCL¥DATAFOLDER¥ac_e_net.cfg |                     |                 |                  |  |  |  |
| ⊡- <mark>17</mark> network                                   | 名称                  | IP address      | [説明] []          |  |  |  |
| □                                                            | BLADE構成#6           | 255.255.255.255 |                  |  |  |  |
| BLADE構成#6                                                    | SUPS_001            | 172.16.1.200    | EXP接続UPS         |  |  |  |
| □□□□□□□□□□□□□□□□□□□□□□□□□□□□□□□□□□□□□□                       | EXP-100             | 172.16.1.100    | 従来EXP制御サーバ       |  |  |  |
|                                                              | BLADEユニット#1         | 255.255.255.255 |                  |  |  |  |
|                                                              | SUPS_002            | 172.16.1.201    | BLADEユニット#1接続UPS |  |  |  |
|                                                              | 🗐 BLADE-11          | 172.16.1.101    | ブレード連動サーバ#1      |  |  |  |
| 117 准则师而木                                                    | 🗐 BLADE-12          | 172.16.1.102    | ブレード連動サーバ#2      |  |  |  |
|                                                              | 🗐 BLADE-13          | 172.16.1.103    | ブレード連動サーバ#3      |  |  |  |
|                                                              | 📒 BLADE-14          | 172.16.1.104    | ブレード連動サーバ#4      |  |  |  |
|                                                              | 🗐 BLADE-15          | 172.16.1.105    | ブレード連動サーバ#5      |  |  |  |
|                                                              | 📒 BLADE-16          | 172.16.1.106    | ブレード連動サーバ#6      |  |  |  |
|                                                              |                     |                 |                  |  |  |  |
|                                                              |                     |                 |                  |  |  |  |
| BLADE-11                                                     |                     |                 |                  |  |  |  |
| BLADE-12                                                     |                     |                 |                  |  |  |  |
| BLADE-13                                                     |                     |                 |                  |  |  |  |
| BLADE-14                                                     |                     |                 |                  |  |  |  |
| BLADE-15                                                     |                     |                 |                  |  |  |  |
| BLADE-16                                                     |                     |                 |                  |  |  |  |
|                                                              | •                   |                 | ► I              |  |  |  |
| ,<br>גדיז                                                    |                     |                 |                  |  |  |  |

ブレード収納ユニット#1 BLADE-11からBLADE-16まで格納 全て連動サーバ

従来の Express サーバ EXP-100 が制御サーバ

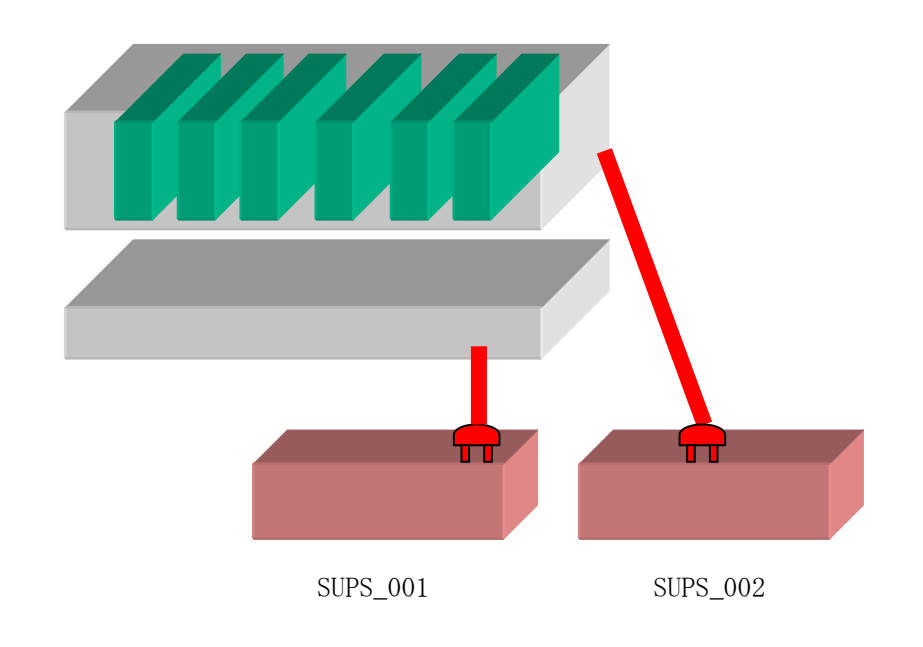

### 第6章 DeploymentManager を使ったインストール方法

DeploymentManagerのアプリケーション自動インストール機能を使用すると、ブレードサーバの電源制御に対応した以下の製品をインストールすることができます。

<制御端末パッケージ>

- ESMPRO/AutomaticRunningController
- ESMPRO/AC Enterprise
- ・ESMPRO/ACB1ade 管理オプション
- <連動端末パッケージ>
- ・ESMPRO/ACB1ade マルチサーバオプション

以下、DeploymentManager で使用するインストールパッケージの作成手順を説明いたします。 DeploymentManager 操作手順の詳細については、「DeploymentManager ユーザーズガイド」を参照し てください。

#### <u>注意:</u>

DeploymentManager を使用して自動インストールを行った場合、インストールしたパッケージに含まれる製品のライセンスキー登録が別途必要となります。 ライセンスキーの登録は、制御端末パッケージをセットアップしたサーバ上の[スタート] → [すべてのプログラム] → [ESMPRO/AutomaticRunningController] -> [ESMPRO\_AC ライセンス]から行って ください。ライセンスキーの登録方法については、ESMPRO/AutomaticRunningController のセット アップカードを参照してください。

- (1) 「ESMPRO/AutomaticRunningController CD 2.0」CD-ROM 媒体を CD-ROM ドライブにセットしてくだ さい。
- (2) 「DeploymentManager」->「イメージビルダ」を起動します。
- (3) パッケージの登録/修正を選択します。
- (4) 「ファイル」->「Windows パッケージの作成」を指定します。
- (5) 「基本」タブに情報を入力します。 タイプは必ず"アプリケーション"を指定してください。以下、登録例を示します。

(例)

<制御端末の場合> パッケージ ID: Master-Win 会社名:NEC リリース日付:2012/10/23 パッケージ概要:ESMPRO/AC 5.0 制御端末(Windows) タイプ:アプリケーション 緊急度:一般 表示名:ESMPRO/AC5.0 制御端末(Windows) 表示バージョン:5.00 <連動端末の場合> パッケージ ID: Slave-Win 会社名:NEC リリース日付:2012/10/23 パッケージ概要:ESMPRO/AC 5.0 連動端末(Windows) タイプ:アプリケーション 緊急度:一般 表示名:ESMPRO/AC5.0 連動端末(Windows) 表示バージョン:5.00

(6) 「実行設定」タブに情報を入力します。

●「コピーするフォルダ」グループの設定 フォルダ名には CD-ROM ドライブ直下を指定し、「追加」ボタンを選択します。 CD-ROM ドライブ:¥

●「インストール」グループの設定 実行ファイル 以下のモジュールを指定します。 CD-ROM ドライブ:¥acbsetup.exe

セットアップパラメータ 作成するパッケージが制御端末か連動端末かによって、指定するセットアップパラメータも 異なります。以下を参照し、セットアップパラメータを指定してください。 <制御端末の場合> -ACBE

<連動端末の場合> -ACBM

- (7)「対応 OS と言語」タブに、以下の情報を入力します。
   OS: ALL OS
   言語: Japanese
- (8)「OK」ボタンを選択し、「Windows パッケージの作成」画面を終了します。ここまでの操作により、 DeploymentManager に ESMPRO/AutomaticRunningController のパッケージが登録されます。
- (9) DeploymentManager を起動し、(8)までの操作で登録したパッケージ ID を指定してシナリオを新規 作成してください。これで登録作業は完了です。